# 3D\_Analyzer / 3D\_Evolution インストール手順書

バージョン: 4.1 SP0

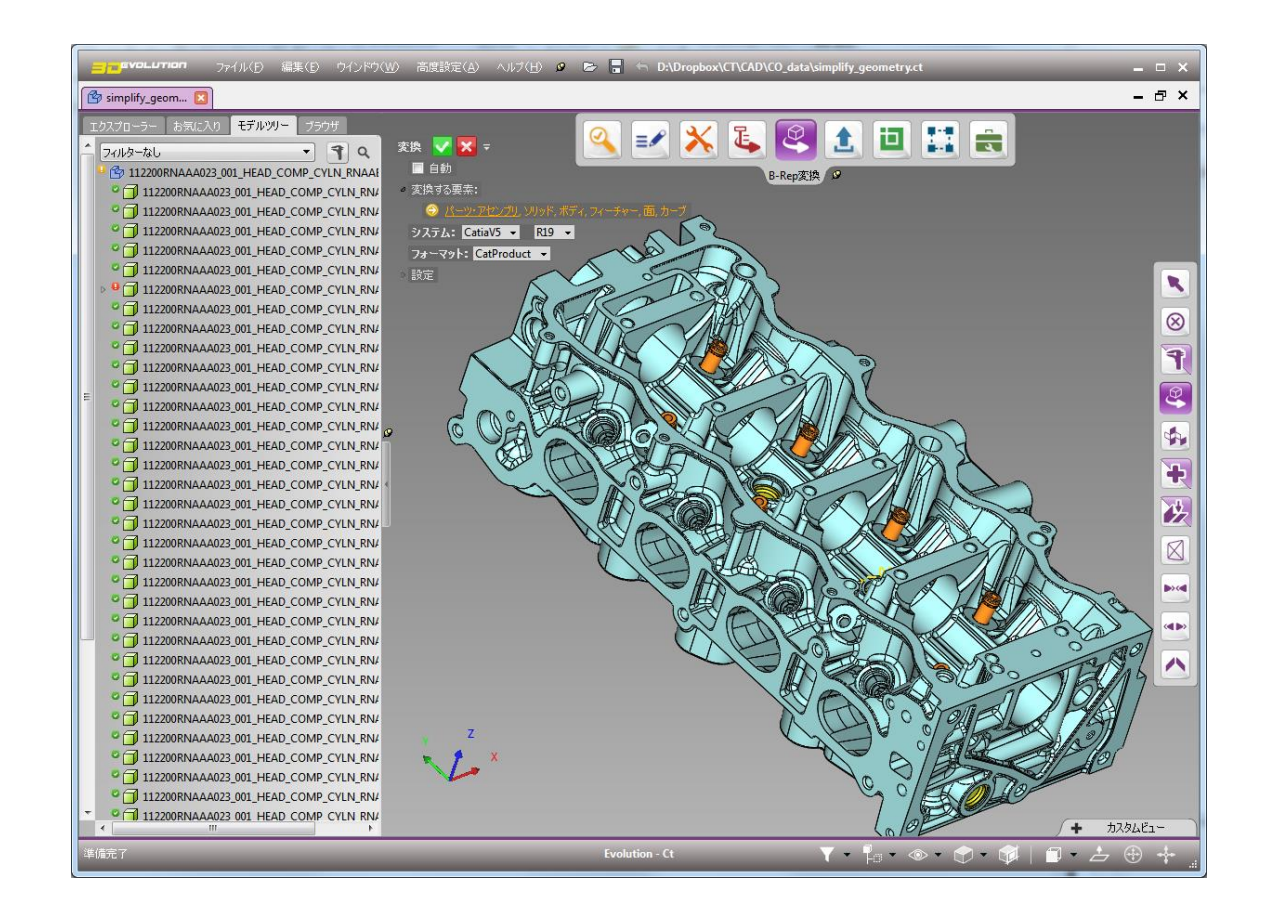

株式会社コアテクノロジーアジア 〒100-0006 東京都千代田区有楽町 1-6-3 日比谷頴川ビル 8F +81-3-3591-2619 │ info@jp.coretechnologie.com

### 目次

| A) | 推奨動作環境&ダウンロード                       | . 3 |
|----|-------------------------------------|-----|
| B) | 3D_Analyzer 又は 3D_Evolution のインストール | . 4 |
| C) | ライセンス申請                             | . 5 |
| D) | ライセンスのインストール                        | . 6 |
| E) | 【任意】 マルチユーザー設定                      | . 7 |
|    | サーバー側の設定                            | . 7 |
|    | クライアント側の設定                          | . 7 |
|    | 問題が発生する場合                           | . 7 |
| F) | 【任意】お客様仕様バッチ処理スクリプトのインストール          | . 8 |
| G) | 【要確認】 ラップトップご利用の方へ                  | . 9 |
|    | 対策 : NVIDIA グラフィックスを強制的に使用する        | . 9 |

## A) 推奨動作環境&ダウンロード

1. メールに添付されたリンクから 3D\_Analyzer 又は 3D\_Evolution をダウンロードします。

#### 推奨動作環境:

| コンポーネント  | 。<br>1993年1月1日(1993年)(1993年)(1993年)(1993年)<br>1993年(1993年)(1993年)(1993年)(1993年)<br>1993年(1993年)(1993年)(1993年)(1993年)(1993年)(1993年)(1993年)(1993年)(1993年)(1993年)(1 |
|----------|----------------------------------------------------------------------------------------------------|
| システム :   | Windows 7,8.1,10(32 ビット版又は 64 ビット版)                                                                                                    |
| CPU :    | Intel Core i3 シリーズ、Intel Xeon E3 シリーズ等                                                                                                    |
| メモリ :    | 4GB 以上(データ容量による)                                                                                                    |
| ディスク装置:  | 4GB+データ容量+スワップ容量                                                                                                    |
| グラフィックス: | OpenGL 対応専用グラフィックス(Nvidia、AMD)                                                                                                    |
| ディスプレイ : | 1280x1024 ドット又は 1366x768 ドット以上                                                                                                    |
| ポート:     | USB ポート(CodeMeter ライセンスドングルご利用の場合)                                                                                                    |

#### 注釈:

- 1. CAD や CAE ソフトウェアと同様にシステム要件は主に処理するデータ容量によります。対象となるデータにあわせた性能が十分に あるコンピューター又はワークステーションをご利用ください。ご不明な場合はお気軽にご連絡ください。
- 2. バッチ処理において動作環境の推奨はありませんが、処理速度は CPU の性能に関わりますことご了承ください。

# B) 3D\_Analyzer 又は 3D\_Evolution のインストール

- 1. 管理者権限にて、ダウンロードしたファイルを右クリックし実行をクリックします。インストールファイルが解凍され次第、以下のウインドウが表示されます。
- 2. **ライセンスサーバー**を選択します。
- 3. ライセンスサーバーをインストールボタンをクリックします。
- 4. ライセンスサーバーのインストールが終了後、続くボタンをクリックします。
- 5. 3D\_Analyzer 又は 3D\_Evolution を選択します。
- 6. 3D\_Analyzerをインストール又は 3D\_Evolutionをインストールボタンをクリックします。
- 7. ドキュメンテーションをインストールする場合は、以下の通りチェックボックスをクリックします。
- 8. 【任意】バッチ処理が必要な場合、Enterprise Data Manager もインストールします。
- 9. 対象となる製品のインストールが終了後、閉じるボタンをクリックしインストールプログラムを終了します。

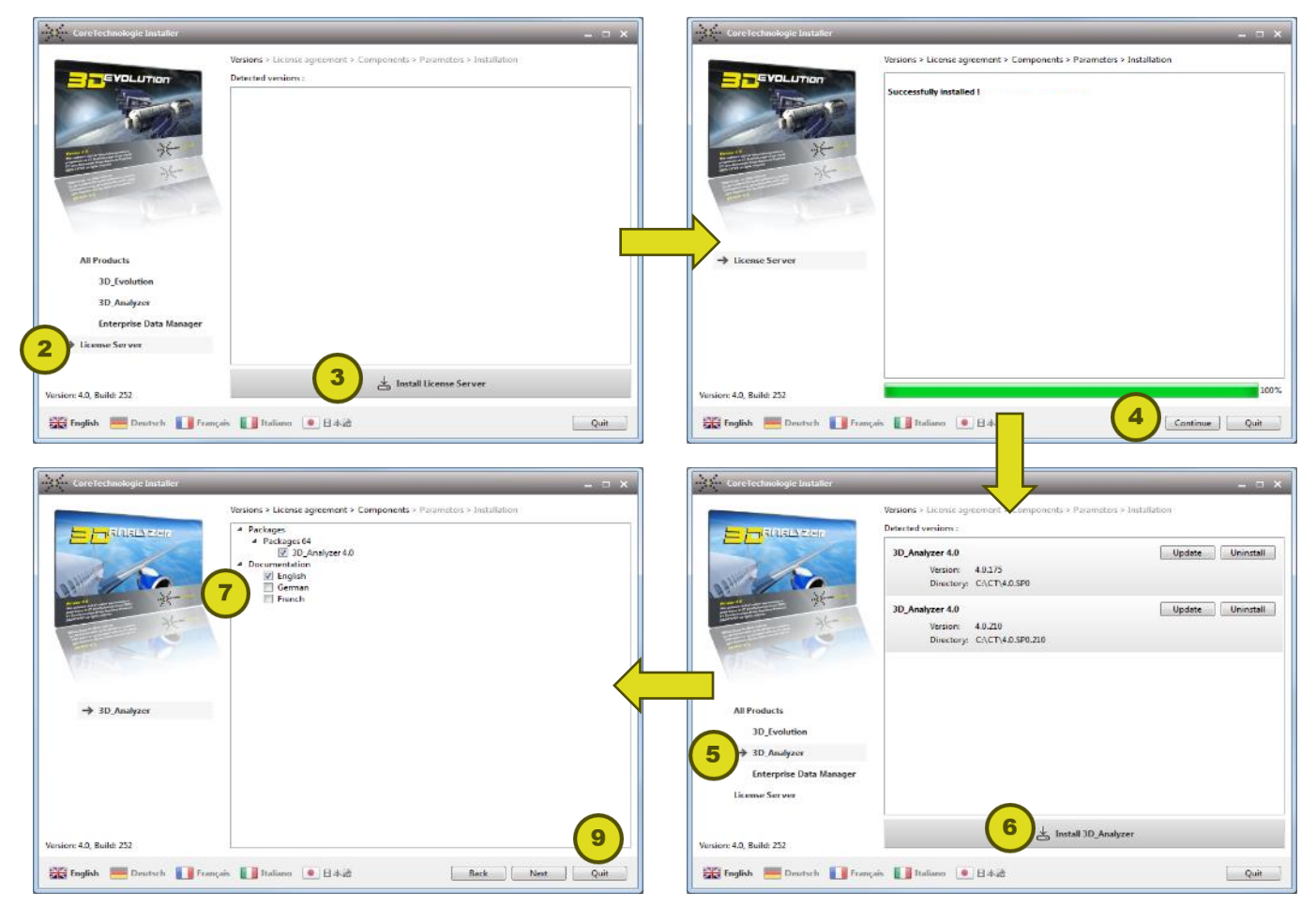

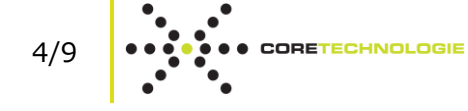

# C) ライセンス申請

- スタートメニュー > すべてのプログラム > CodeMeter > CodeMeter Control Center をクリックしライセンスサーバー CodeMeter の管理画面を表示します。
- 2. 名前が CoreTechnologie を含む CmStick を選択します。
- 3. **ライセンスのアクティベーション**ボタンをクリックします。
- 4. 表示されるウインドウから Next >ボタンをクリックします。
- 5. ライセンス要求ファイルの作成オプションを選択します。
- 6. *Next* >をクリックします。
- 7. 保存先フォルダーを指定します。
- 8. Commit ボタンのクリックでライセンス要求ファイル(\*.WibuCmRaC)が作成されます。
- 9. 作成されるファイル(拡張子:WibuCmRaC)を *info@jp.coretechnologie.com* までご連絡ください。

ライセンスが3営業日以内に発行されない場合はご連絡ください。(ライセンスは通常、2営業日以内に発行されます。)

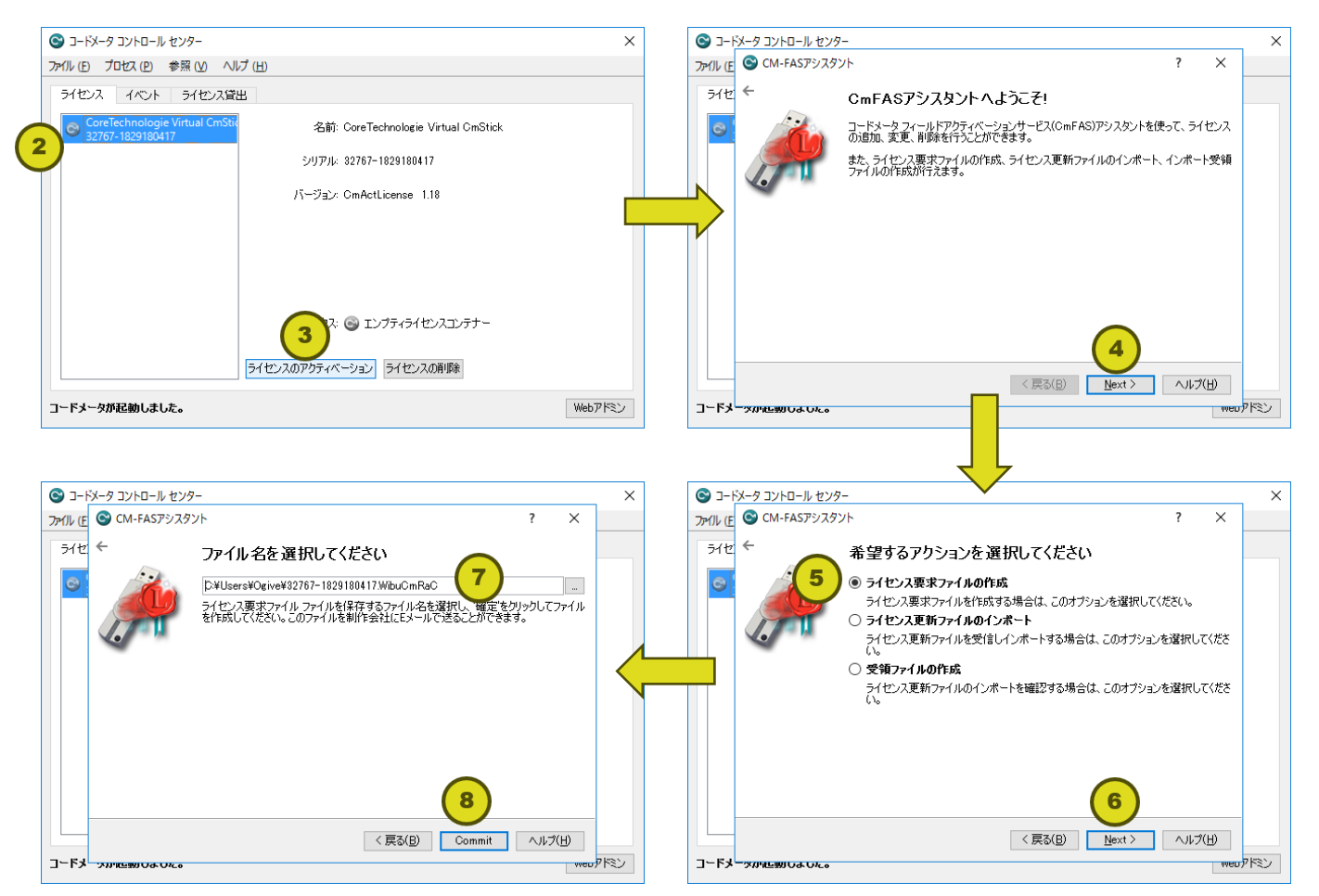

#### D) ライセンスのインストール

\*.WibuCmRaU ファイルをお受け取り後、ライセンスをインストールすることで、対象製品の使用が可能となります。

- 1. スタートメニュー > すべてのプログラム > CodeMeter から CodeMeter Control Panel を起動します。
- 2. ライセンス申請時に選択した CmStick(名前が CoreTechnologie を含むもの)を選択します。
- 3. **ライセンスのアクティベーション**ボタンをクリックします。
- 4. 表示されるウインドウから Next >ボタンをクリックします。
- 5. ライセンス更新ファイルのインポートオプションを選択します。
- 6. *Next* >をクリックします。
- 7. 受信された\*.WibuCmRaU ファイルを指定します。
- 8. Commit ボタンをクリックします。

インストールの完了です。

6/9

3D\_Analyzer 又は 3D\_Evolution の起動時にライセンスエラーが表示される場合は、スタートメニュー > すべてのプログラム> CodeMeter > Tools > CmDust を実行して、出力されるログファイルを support@jp.coretechnologie.com までご連絡 ください。

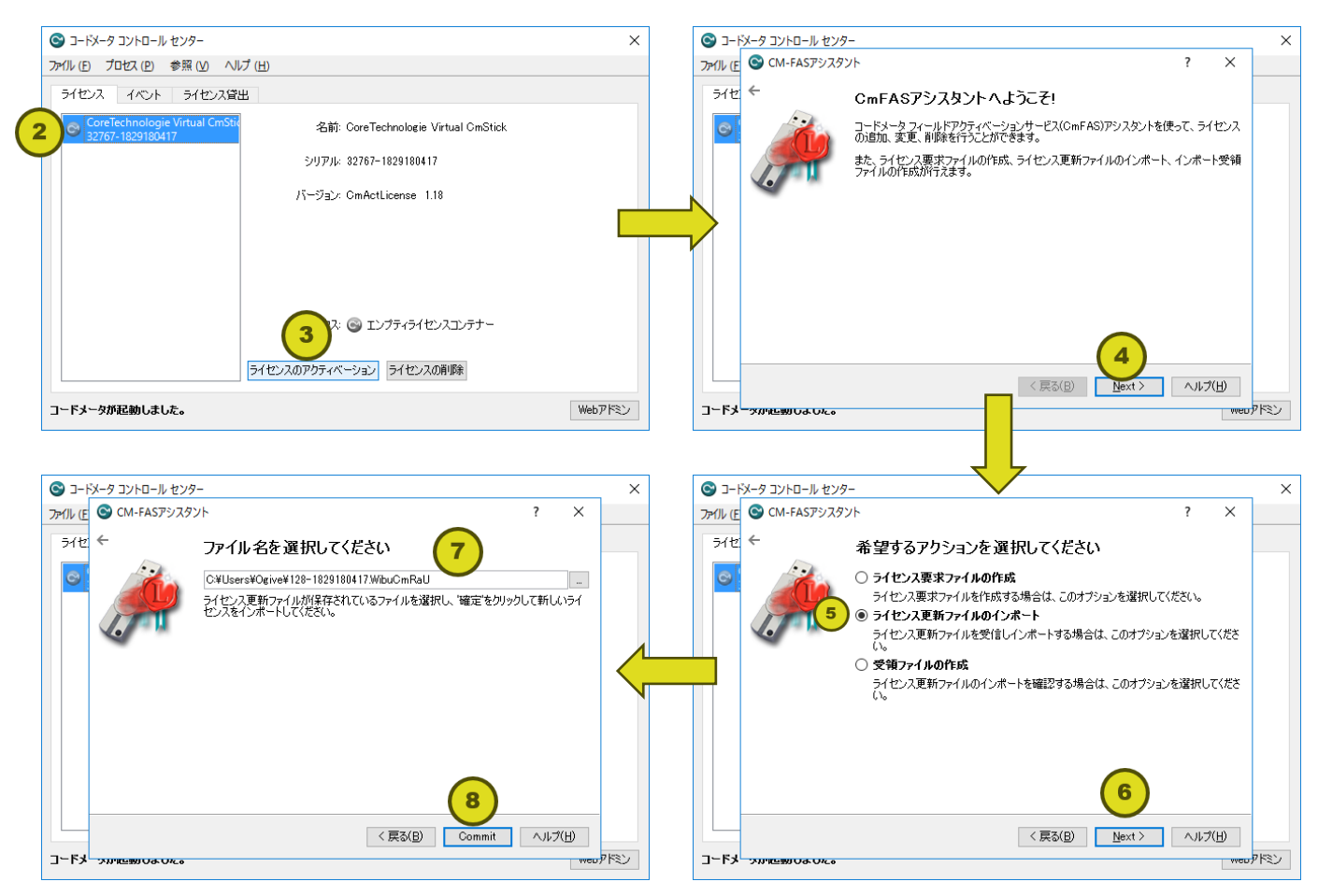

4.1 SP0

## E)【任意】 マルチユーザー設定

フローティングライセンス構成のため、弊社のすべての製品を複数のコンピューターにインストールし、共有することができます。 ライセンス共有を数ステップで有効化できます。

#### サーバー側の設定

- 1. <a href="http://localhost:22350/">http://localhost:22350/</a> (CodeMeter ウェブ管理ツール)をウェブブラウザで開き、表示され現在のサーバー及び IP-Address をメモします。ライセンスサーバーの自動検索ができない場合に役立ちます。
- <u>http://localhost:22350/configuration/server\_access.html</u>をウェブブラウザで開き、ネットワークサーバオプションを有 効化して適用ボタンをクリックします。
- 3. 変更は CodeMeter サービスを再起動してから有効になります。スタートメニュー > すべてのプログラム > CodeMeter > CodeMeter Control Center を開きます。CodeMeter サービスの停止と再起動はプロセスメニューから行われます。

#### クライアント側の設定

- ライセンスサーバーとクライアントは同じサブネットワークに属する場合(例:192.168.32.<u>104</u>&192.168.32.<u>154</u>)、サーバーは通常、自動でアクセスされます。 3D\_Analyzer 又は 3D\_Evolution を実行してみてください。エラーメッセージが表示されない場合、クライアント側の設定は不必要です。
- 上記が失敗となった場合は、サーバーのホスト名又は IP アドレスを指定する必要があります。
   そのためには <u>http://localhost:22350/configuration/server\_search\_list.html</u> をウェブブラウザで開きます。
- 3. サーバー検索リスト領域でサーバーの IP アドレス又はホスト名を追加して、適用ボタンをクリックします。
- 4. 設定の確認には **3D\_Evolution** 又は **3D\_Analyzer** を実行してみてください。

#### 問題が発生する場合

ライセンスサーバーからもクライアントからもスタートメ
ニュー > すべてのプログラム > CodeMeter > Tools > CmDust を実行して、作成されるログフ
アイルを support@jp.coretechnologie.com
までご連絡ください。

| 🞯 コードメータ コントロール センター                               |                                     | ×       |
|----------------------------------------------------|-------------------------------------|---------|
| ファイル (E) プロセス (P) 参照 (V) ヘル                        | プ ( <u>H</u> )                      |         |
| ライセンス イベント ライセンス貸出                                 | B                                   |         |
| CoreTechnologie Virtual CmStid<br>32767-1829180417 | 名前: CoreTechnologie Virtual CmStick |         |
|                                                    | シリアル: 32767-1829180417              |         |
|                                                    | バージョン: CmActLicense 1.18            |         |
|                                                    |                                     |         |
|                                                    |                                     |         |
|                                                    |                                     |         |
|                                                    | ステータス: 🞯 エンプティライセンスコンテナー            |         |
|                                                    | ライセンスのアクティベーションライセンスの削除             |         |
| コードメータが起動しました。                                     |                                     | Webアドミン |

# F)【任意】 お客様仕様バッチ処理スクリプトのインストール

3D\_Evolution は、データ変換、外部ファイル比較、単純化などの機能のバッチ処理を行うスクリプトを標準搭載しています。お客様仕様のスクリプトはコピーペーストだけで展開できます。

1. スクリプトディレクトリを確認します。

スクリプトは C:¥coretechnologie¥evolution-4.1¥evolution64¥edm\_scripts にあります。(デフォルトの場合)

|                                 |                                                        |                     |                                                                                        |          |             | _      |     |
|---------------------------------|--------------------------------------------------------|---------------------|----------------------------------------------------------------------------------------|----------|-------------|--------|-----|
| - edm_scripts                   |                                                        |                     |                                                                                        |          | -           |        | ×   |
| ファイル ホーム 共有 表示                  |                                                        |                     |                                                                                        |          |             |        | ^ 🕐 |
|                                 | コン E 大アイコン ↑<br>ソ IIII 小アイコン ▼<br>目:IIII 詳細 マ<br>レイアウト | ■<br>並べ替え<br>現在のビュー | <ul> <li>□ 項目チェックボックス</li> <li>☑ ファイル名拡張子</li> <li>☑ 隠しファイル</li> <li>表示/非表示</li> </ul> |          | )<br>オプション  |        |     |
| ← → × ↑ 📙 « OS (C:) > CoreTechr | ologie > evolution-4.0                                 | > evolution64       | > edm_scripts                                                                          | v ₫      | edm_scripts | の検索    | Q   |
|                                 |                                                        | DMU                 | MIGRATION                                                                              | SIMPLIFY | ST          | ANDARD |     |
| ■ ヤッドソーシ 4 個の項目                 |                                                        |                     |                                                                                        |          |             |        |     |

- 2. 手持ちのスクリプト(SCP ファイル)とそのアイコン(PNG ファイル)をそのまま *edm\_scripts* ディレクトリにコピーするか、又は新 しいサブフォルダーにコピーします。
- 3. 【任意】標準スクリプト(DMU、MIGRATION、SIMPLIFY、STANDARD ディレクトリにあるもの)をご利用にならない場合は、 操作の誤りを防ぐためにはこのフォルダーを削除することが可能です。

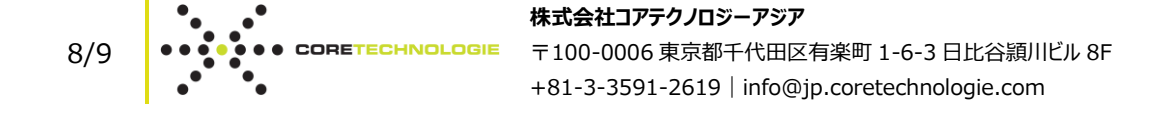

## G)【要確認】 ラップトップご利用の方へ

多数のラップトップ PC 及びモバイルワークステーションは Intel 統合グラフィックスと NVIDIA 専用グラフィックスの自動切り替えによって消 費電力対パフォーマンスのバランスを最適化しています:

- 高スペックを要求しない事務作業などでは、Intel系グラフィックスが使用されます。消費電力を抑えることでバッテリーの持続時間を 向上させます。
- > 高スペックが必要される場合は NVIDIA 系グラフィックスが使用され、高いパフォーマンスで動作します。

ところが、**3D\_Analyzer**、**3D\_Evolution** を含む多数の OpenGL ソフトウェアが高スペックを要求しない</mark>ソフトウェアとしてみなされ Intel 系グラフィックスが使用され、低いパフォーマンスで操作してしまいます。

## 対策:NVIDIA グラフィックスを強制的に使用

- 1. デスクトップで右クリックし、*NVIDIA* コントロールパネルを開きます。
- 2. 3D 設定の管理メニューを開き、プログラム設定タブを開きます。以下の画面が表示されます。

| Image: NVIDIA コントロール パネル         Image: Description of the second second s |                                                                                                    |  |  |  |
|----------------------------------------------------------------------------------------------------|----------------------------------------------------------------------------------------------------|--|--|--|
| ファイル(E) 編集(E) デスクトップ( <u>K</u> ) 3E                                                                                                    | ○設定( <u>3)</u> ヘルプ( <u>H</u> )                                                                                                    |  |  |  |
| Ġ 戻る 🔻 🕑 🔥                                                                                                    |                                                                                                    |  |  |  |
| タスクの選択                                                                                                    | 🚯 3D 設定の管理 🔓                                                                                                    |  |  |  |
| □- 3D 設定<br> ブレビューによるイメージ設定の調整                                                                                                    | 初期設定に戻す                                                                                                    |  |  |  |
| …。8D 設定の管理<br>PhysX 構成の設定                                                                                                    | グローバル 8D 設定を変更し、特定のプログラムの上書き設定を作成できます。特定のプログラムを起動するたびに、上書き設定                                                                                                    |  |  |  |
|                                                                                                    | 以下の 3D 設定を使用します。           グローバル設定         プログラム設定           1. カスタマイズするプログラムを選択する(S):         3           ジェ c×tct¥4.0.sp I¥analyzer 64¥analyzer exe         追加(D)         削除(R)         @ 復元(T) |  |  |  |
|                                                                                                    | ■ このコンビュータービデ コからたフロクラムのあを表示する(型)<br>2. このプログラム用の優先するグラフィックス プロセッサを選択する(型):<br>高パフォーマンス NVIDIA プロセッサ<br>▼                                                                                         |  |  |  |
| ● システム情報                                                                                                    | <ul> <li>iii ・</li> <li>5 適用(<u>A</u>) キャンセル</li> </ul>                                                                                                    |  |  |  |

- 3. 追加ボタンをクリックし、evolution.exe (デフォルト: C:¥CoreTechnologie¥evolution-4.1¥evolution64¥ evolution.exe) 又は analyzer.exe をプログラムリストに追加します。
- 4. 上記設定を高パフォーマンス NVIDIA プロセッサに変更します。
- 5. 適用ボタンをクリックします。

9/9